# Edit the Course Menu

## Menu Links

- **Content Links** organize course materials. There are several Content Area options (Assignments, Course Documents, and Syllabus), already on the menu. However, instructors can add specific links to suit their needs.
- **Module Page** creates individual modules including can be tools, grades, alerts, and tasks.
- Blank Page allows you to include files, images, and text as links on the course menu.
- **Web Link** creates a link to a URL to provide quick access to a resource on the internet. The link will open within the Blackboard page, or in a new window.
- **Course Links** directly link a Course Menu item to a specific Content Area or Course Tool. For example, the instructor can create a direct link to an assignment.
- **Tool Links** Give students access to all available course tools on a single page. Add commonly used course tools to the course menu for easy access.
- **A Sub header** is unlinked text. You can group related links under a sub header to help users find information quickly.
- **A Divider** is a line that visually divides the course menu to help users find information quickly. After you create it, you can move it to the appropriate position.

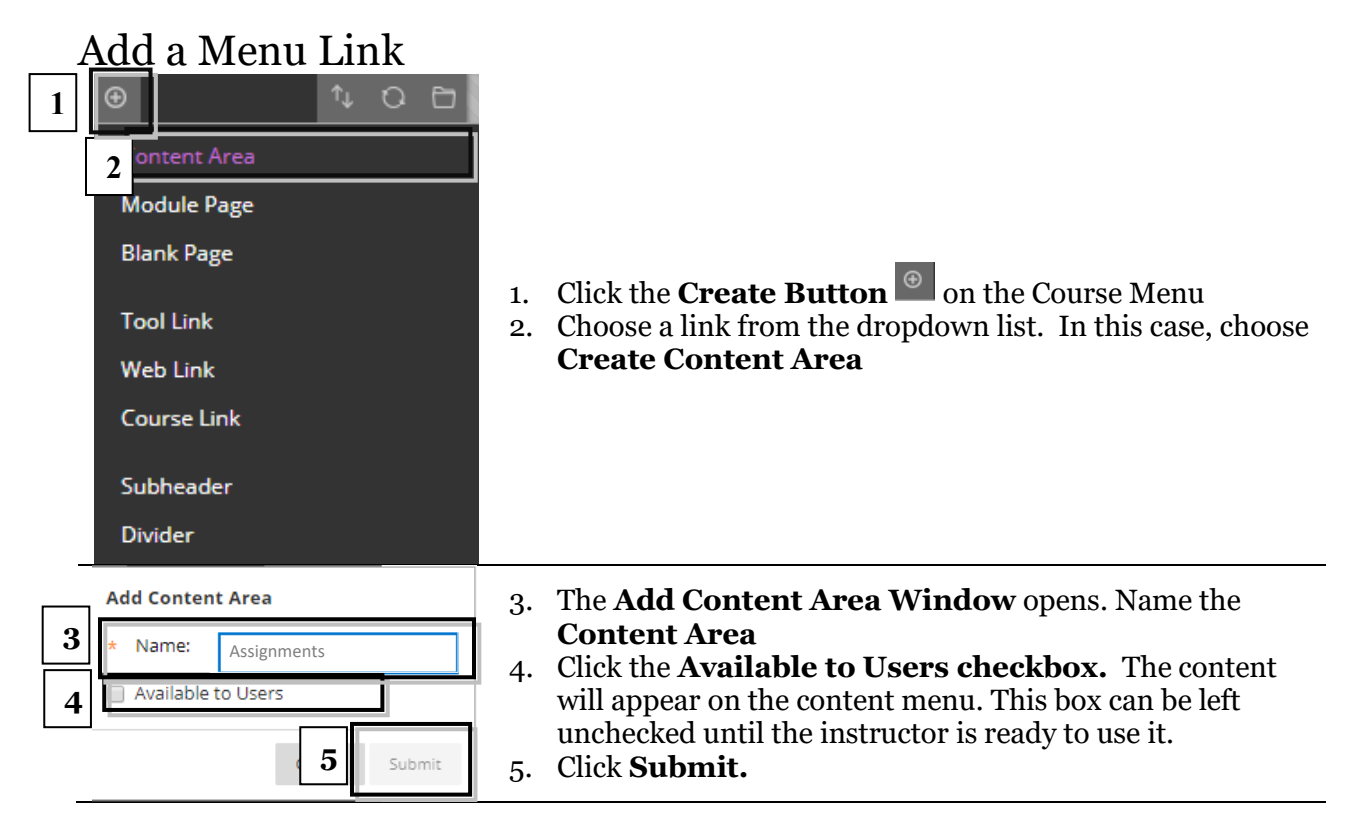

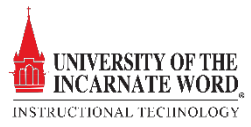

## Edit Menu Links

| 9                                                                                                    |                                                                                                    |
|----------------------------------------------------------------------------------------------------|----------------------------------------------------------------------------------------------------|
| <ol> <li>With the Edit in Action Button</li> <li>Choose Renaries</li> <li>Type the new</li> <li>Click the √ to vertex</li> </ol> | <i>Mode ON</i> , choose a link, and click the<br>to show the Edit Menu.<br><b>me Link</b> .<br><b>name</b><br>verify or the <mark>X</mark> to quit |
|                                                                                                    | <ol> <li>With the Edit Action Button</li> <li>Choose Renar</li> <li>Type the new</li> <li>Click the √ to y</li> </ol>                              |

## \_Hide Course Menu Links

| 1 | Modules                                                                 |                |                                                                                                    |
|---|-------------------------------------------------------------------------|----------------|----------------------------------------------------------------------------------------------------|
| 2 | Rename Link<br>Hide Link<br>Permit Guests<br>Permit Observers<br>Delete | 1.<br>2.<br>3. | Choose a link and click the <b>Action Button</b> to show the <b>Edit Menu.</b><br>Choose <b>Hide Link.</b><br>Blackboard will refresh, and the <b>Hidden Link Icon</b><br>will appear next to the link. |

#### Show Hidden Course Menu Links

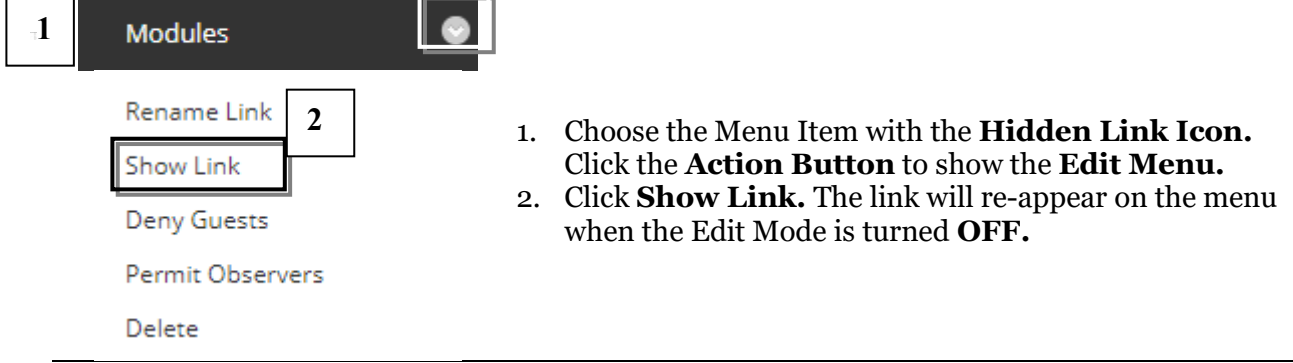

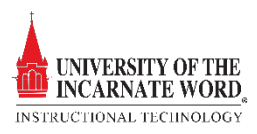

#### Delete Course Menu Links

| Modules                                                                          |                      |                                                                                                    |
|----------------------------------------------------------------------------------|----------------------|----------------------------------------------------------------------------------------------------|
| Rename Link<br>Hide Link<br>Permit Guests<br>Permit Observers<br>Delete <b>2</b> | 1.<br>2.<br>3.<br>4. | Choose a link, and click the <b>Action Button</b> to show the <b>Edit Menu</b> .<br>Choose <b>Delete</b> .<br>Click <b>Delete</b> on the <i>are you sure?</i> menu<br>Click <b>Delete</b> on the <i>action is permanent</i> menu |

## Reorder the Course Menu

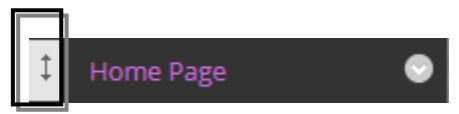

- Choose a Course Menu item by clicking the Drag and Drop icon.
- 2. Drag the item to the desired location, and release

#### Refresh the Course Menu

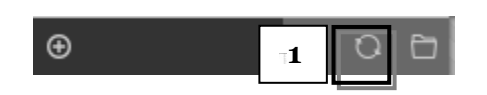

1. Click the **Refresh Icon** to show any changes made to the Course Entry Page or the Course Menu without leaving the page.

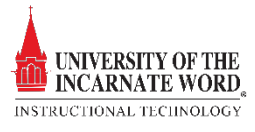